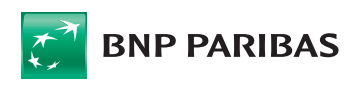

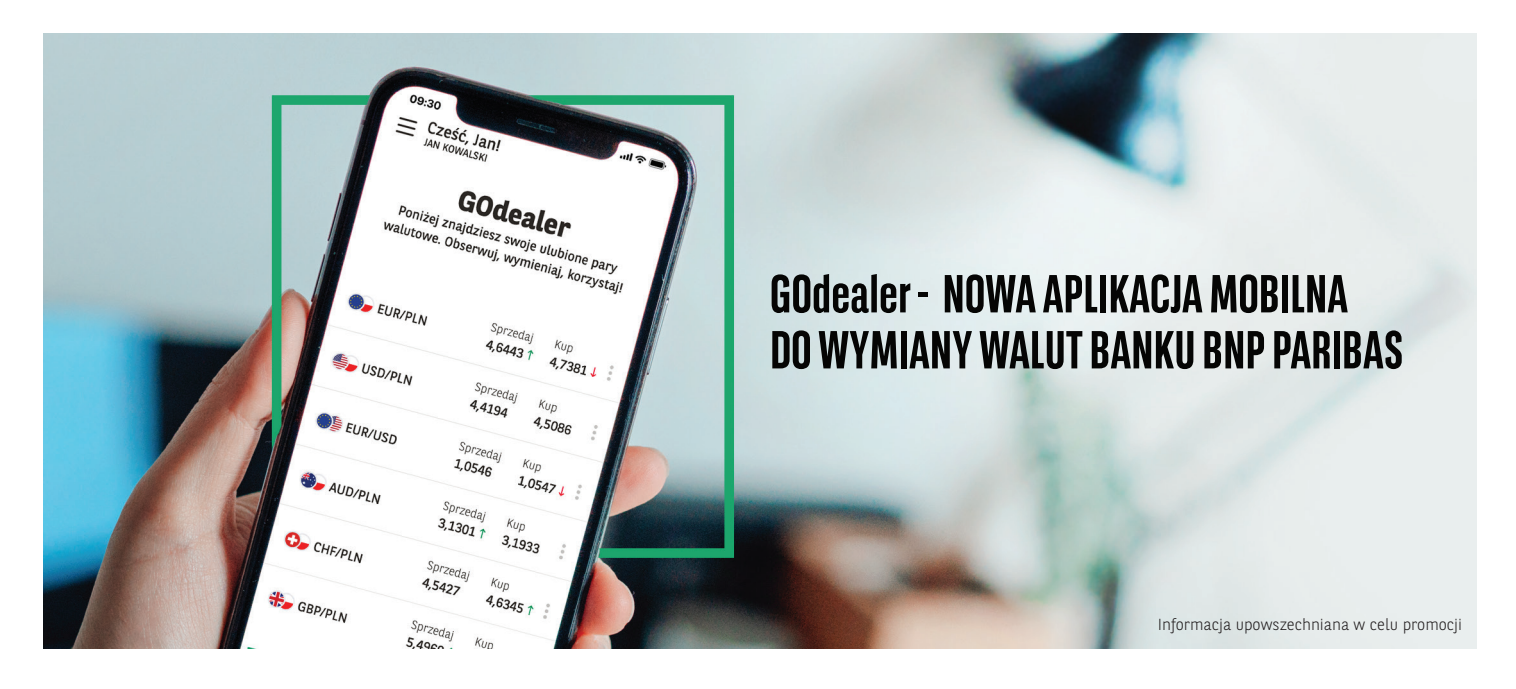

Sięgnij po nowoczesną aplikację mobilną, w której możesz wymieniać waluty tak, jak lubisz. 24/7 przez cały rok, szybko i wygodnie. Bez wizyt w kantorze, bez kolejek. Po prostu – tu i teraz.

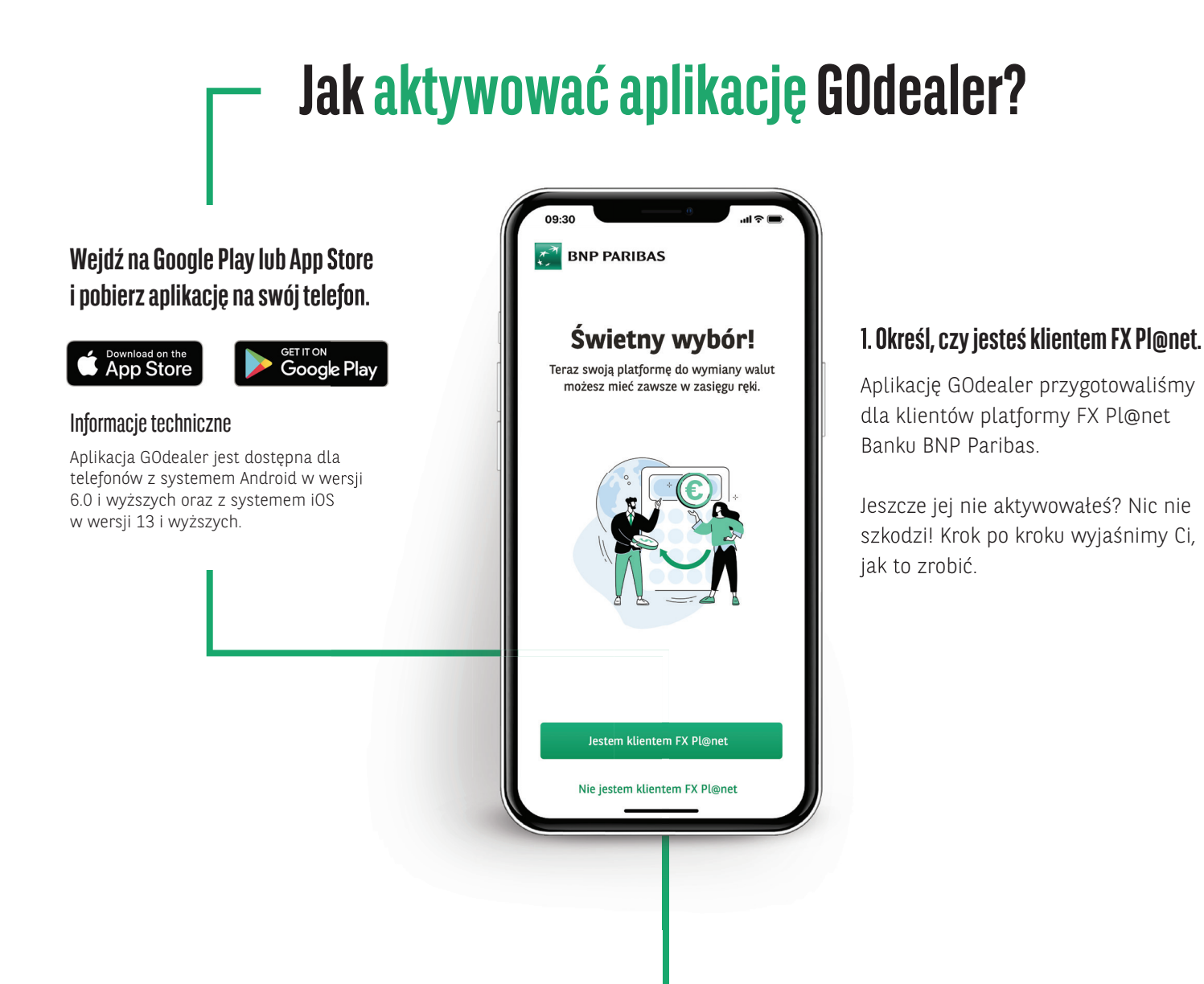

### 2. Dane osobowe

Wpisz dane osobowe, o które prosimy w formularzu. Dzięki temu będziemy mogli potwierdzić Twoją tożsamość.

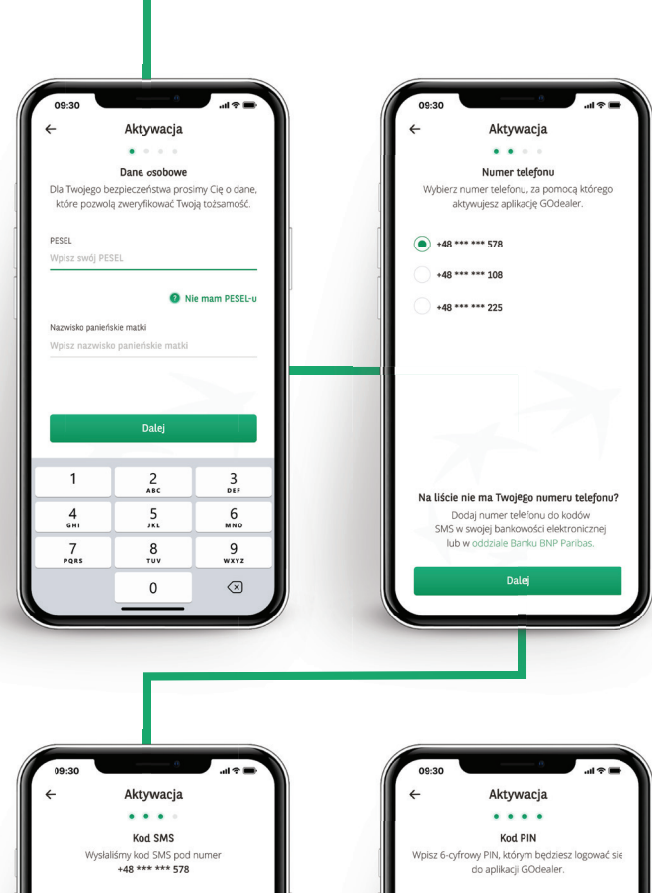

### 3. Numer telefonu

Prosimy Cię również o wybranie numeru telefonu, pod który będziemy wysyłać niezbędne do aktywacji GOdealer informacje.

Jeśli na liście nie widzisz swojego numeru telefonu, dodaj go w bankowości elektronicznej lub w oddziale Banku BNP Paribas.

### 4. Kod SMS

Wysyłamy go pod wybrany wcześniej numer telefonu. Dzięki temu możemy potwierdzić prawdziwość podanej przez Ciebie informacji.

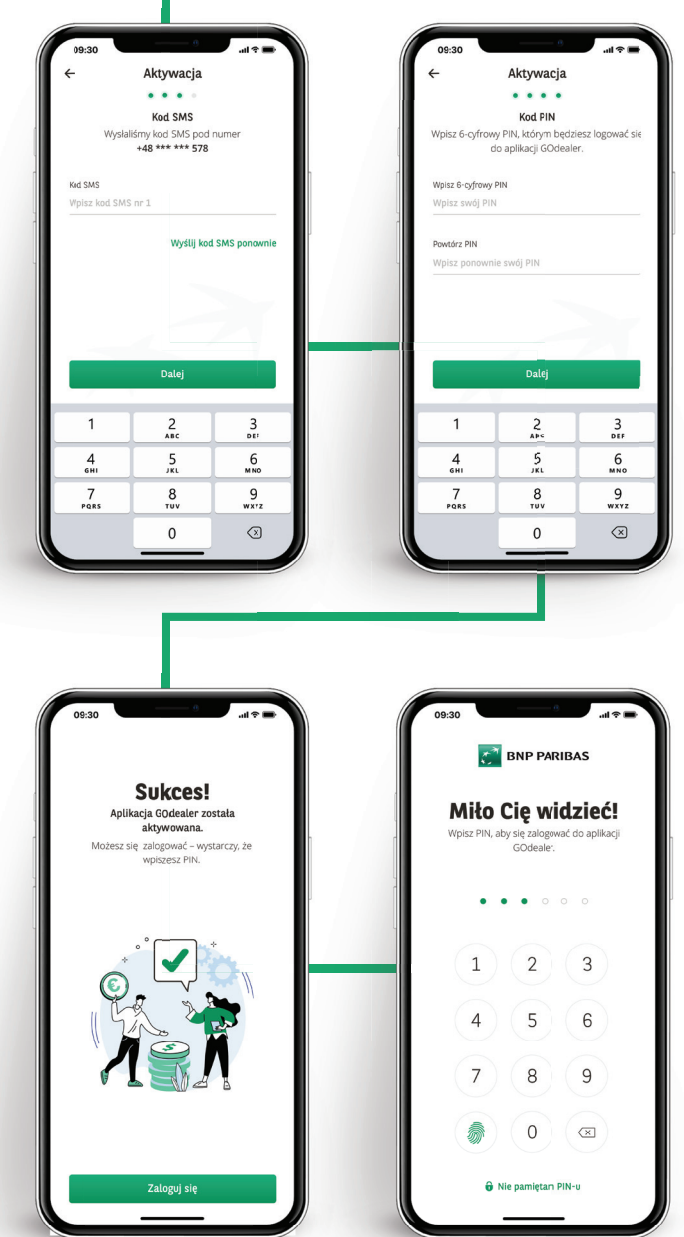

### 5. PIN

To 6 cyfr, po wpisaniu których będzie możliwe zalogowanie do aplikacji. To Ty ustalasz ich kolejność.

### 7. Logowanie

To ekran startowy naszej aplikacji. Zawsze będziemy prosić Cię o wpisanie ustalonego wcześniej PIN-u.

Zapomniałeś go? Nie martw się – wskażemy Ci, jak szybko odzyskać dostęp do GOdealer.

### 6. Udało się!

Po potwierdzeniu PIN-u możesz śmiało zacząć korzystać z GOdealer.

# Jak korzystać z naszej aplikacji?

Po zalogowaniu do GOdealer masz szybki dostęp do najważniejszych funkcjonalności. Na co warto zwrócić uwagę na początku?

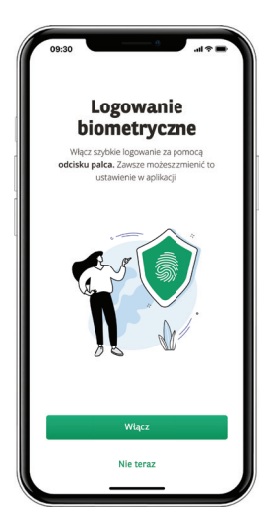

### Biometria

Możesz włączyć ją po pierwszym zalogowaniu do aplikacji. Logowanie biometryczne możesz w każdej chwili włączyć i wyłączyć z poziomu ustawień.

| GO<br>Poniżej znajd<br>walutowe. Obse | <b>Odealer</b><br>ziesz swoje uluði<br>erwuj, wymieniaj, | one pary<br>korzystaj! |
|---------------------------------------|----------------------------------------------------------|------------------------|
| <b>D</b> EUR/PLN                      | Sprzedaj<br><b>4,6443 †</b>                              | Кир<br><b>4,7381 Ј</b> |
| 튲 USD/PLN                             | Sprzedaj<br><b>4,4194</b>                                | Kup<br>4,5086          |
| D) EUR/USD                            | Sprzedaj<br>1,0546                                       | Kup<br>1,0547 J        |
| S AUD/PLN                             | Sprzedaj<br>3,1301 †                                     | Kup<br>3,1933          |
| 😏 CHF/PLN                             | Sprzedaj<br><b>4,5427</b>                                | Kup<br>4,6345 1        |
| 🚼 GBP/PLN                             | Sprzedaj<br>5,4969 †                                     | Kup<br>5,6079 J        |
| <u>۱۹۹۹</u>                           | Ś                                                        | 3                      |

### **Ekran startowy**

Znajdziesz tu swoje ulubione pary walutowe. Jeśli klikniesz w zakładkę Kup lub Sprzedaj, otworzysz formularz do zawierania transakcji. Kliknięcie w wyświetlane obok kursów trzy kropki otwiera formularz ofert.

| 09:30                              | - + + h.            |
|------------------------------------|---------------------|
| JAN KOWALSKI<br>Jan Kowalski       | ^                   |
| FIRMA JANA KOWALSKIEGO             | у                   |
| STANISŁAWA KOWALSKA<br>Pełnomocnik | :ajI                |
| Ustawienia                         | (4 E                |
| 0 aplikacji                        |                     |
| Kontakt                            | 3                   |
| Wyloguj                            | 14 E                |
|                                    |                     |
|                                    | 5 -                 |
|                                    | st I                |
|                                    | 94 E                |
|                                    | <b>S</b><br>Offerty |
|                                    |                     |

### Menu/Kontekst

Z poziomu menu możesz zmienić kontekst, czyli swój profil w aplikacji, a także przejść do Ustawień, gdzie możesz zmienić PIN lub włączyć/wyłączyć biometrię.

## Jeden ekran, wiele możliwości wymiany walut

Na ekranie startowym prezentujemy zmieniające się w czasie rzeczywistym kursy Twoich ulubionych par walutowych. Szybko przejdziesz stąd do transakcji i ofert.

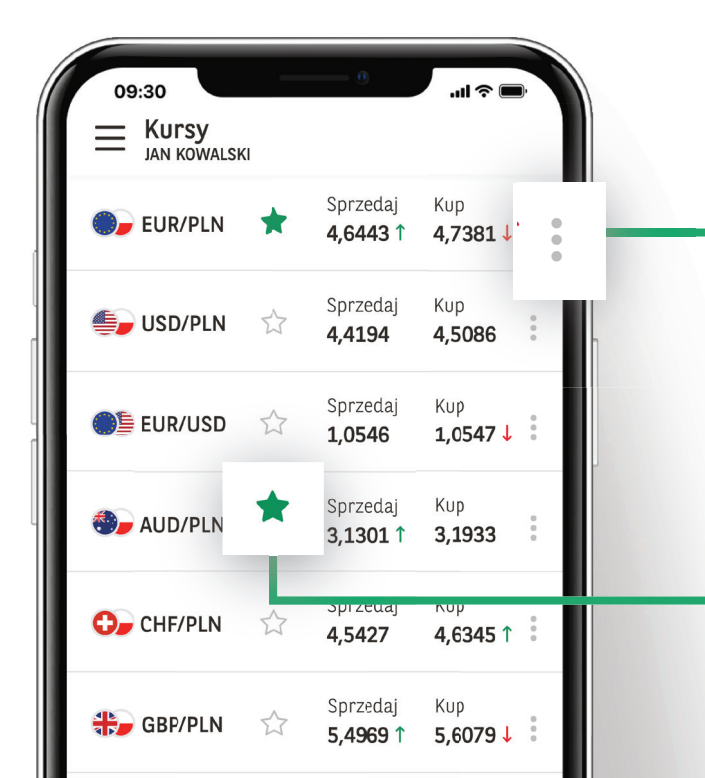

### Kup / Sprzedaj

Kliknięcie w jedną z tych zakładek otwiera formularz transakcji. Po jej uzupełnieniu możesz natychmiast wymienić walutę.

### Trzy kropki

Kliknięcie w to menu otwiera formularz ofert, czyli tzw. zleceń oczekujących. Podajesz tu wartość kursu, kwotę i termin realizacji oferty. Jeśli wpisany przez Ciebie kurs będzie dostępny w terminie ważności oferty, transakcja zostanie zrealizowana automatycznie.

### Ulubione pary walutowe

Oznaczasz je gwiazdką, dzięki czemu wyświetlamy je od razu po zalogowaniu do aplikacji – aby szybko można było zawrzeć transakcję jednym palcem.

## Transakcje w GOdealer

Czy wiesz, że kursy na rynku walutowym mogą zmieniać się w ciągu kilku sekund? Dlatego zadbaliśmy o to, abyś miał jak najszybszy dostęp do transakcji wymiany oraz ofert.

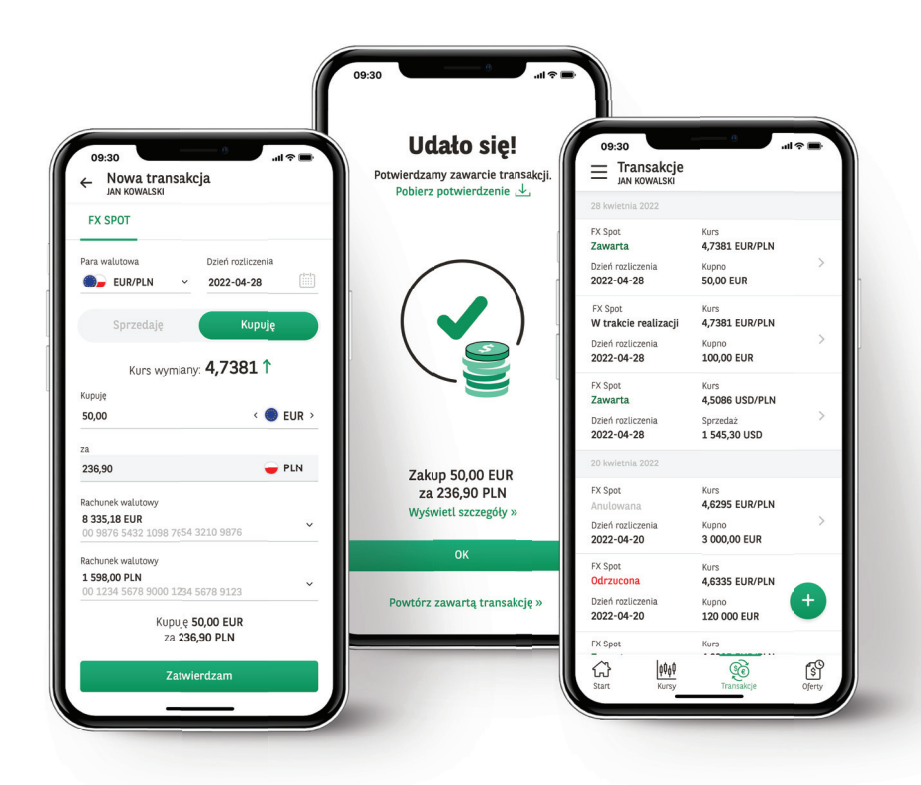

#### Transakcje

W formularzu transakcji czytelnie przedstawiamy najważniejsze informacje: kwotę, kurs wymiany, a także wykorzystywane w danej transakcji konta. Za każdym razem widzisz też podsumowanie kwoty wymiany, a po zawarciu transakcji jej potwierdzenie.

Chcesz sprawdzić historię transakcji? Możesz to zrobić klikając zakładkę Transakcje w dolnym menu. Zadbaliśmy też o to, aby po wejściu w historię można było szybko otworzyć nową transakcję – wystarczy, że klikniesz ikonę + w zielonym kółku.

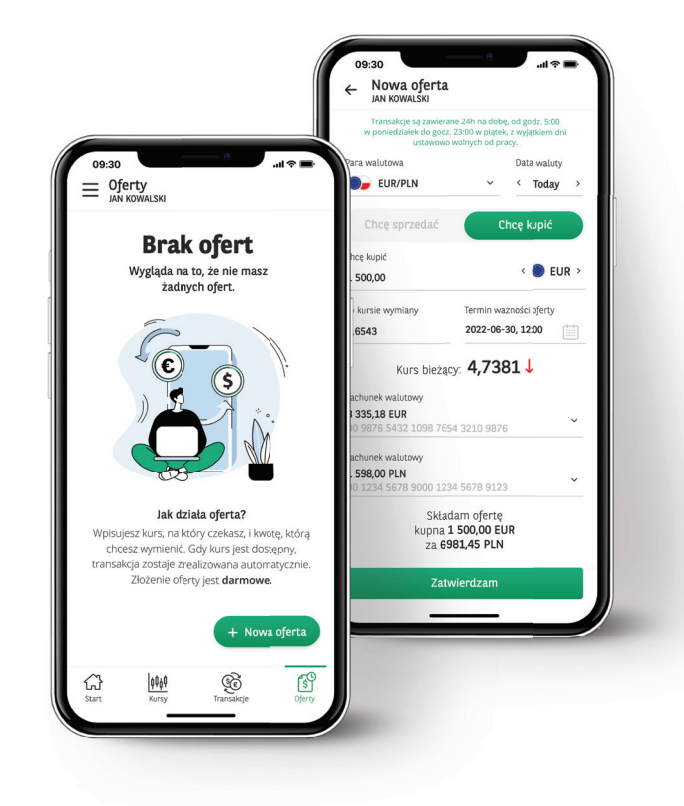

### Oferty

Formularz ofert zawiera te same dane, które są niezbędne do zawarcia transakcji. Dodatkowo określasz tu jeszcze datę ważności oferty. Dlaczego? Oferta to zlecenie transakcji po określonym przez Ciebie kursie, który w danym momencie nie jest dostępny w serwisie. Jeśli będzie on dostępny w terminie ważności oferty, transakcja zostaje zrealizowana automatycznie.

> Dzięki temu nie musisz pamiętać o nieustannym śledzeniu kursów – robimy to za Ciebie :)

# Blokada aplikacji GOdealer

Wprowadziliśmy ją dla Twojego bezpieczeństwa – aby chronić Cię na wypadek, gdyby ktoś próbował zalogować się do aplikacji w Twoim imieniu.

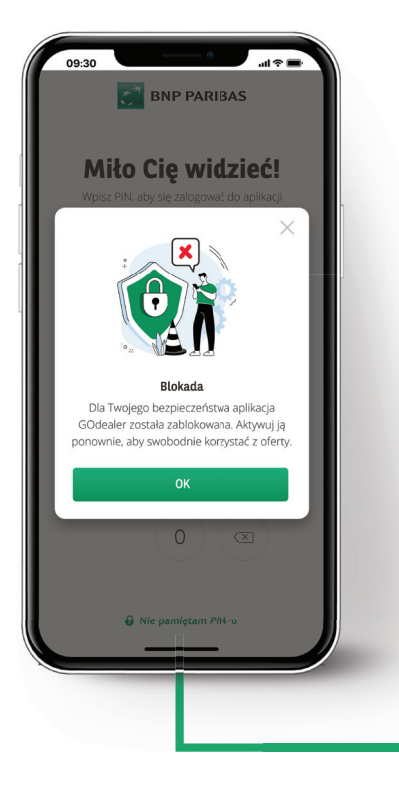

### **Błędny PIN**

Jeżeli wpiszesz w kolejnych próbach błędny PIN, zablokujemy GOdealer w Twoim telefonie. Wtedy po wejściu do aplikacji zobaczysz ekran z informacją o blokadzie.

### Jak odblokować aplikację?

Zaloguj się do serwisu FX Pl@net, przejdź do zakładki *Ustawienia/ GOdealer* i odblokuj kanał dostępu mobilnego.

Zapraszamy również do kontaktu telefonicznego! Klienci indywidualni:+48 22 585 37 50 Klienci biznesowi: +48 22 563 88 70

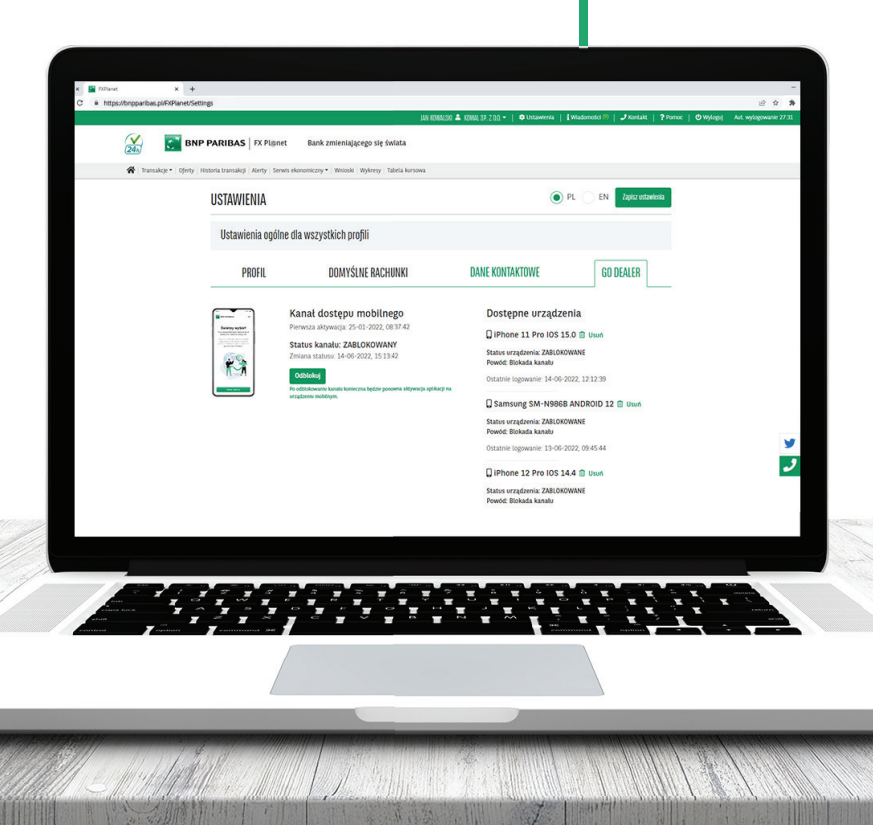

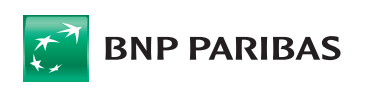

Bank zmieniającego się świata

BNP Paribas Bank Polska Spółka Akcyjna z siedzibą w Warszawie przy ul. Kasprzaka 2, 01-211 Warszawa, zarejestrowany w rejestrze przedsiębiorców Krajowego Rejestru Sądowego przez Sąd Rejonowy dla m. st. Warszawy w Warszawie, XIII Wydział Gospodarczy Krajowego Rejestru Sądowego pod nr KRS 0000011571, posiadający NIP 526-10-08-546 oraz kapitał zakładowy w wysokości 147 593 150 zł w całości wpłacony.